MY303.NET all your technology done right<sup>™</sup>

## 212 - ADD OR FIND A CLIENT

Client records are kept in a FileMaker Pro database. To locate an existing client in that database, or to add a record for a new client, perform the steps in the following table.

| Action                                                                                                    | Result                                                                                                    |
|----------------------------------------------------------------------------------------------------|----------------------------------------------------------------------------------------------------|
| 1. Go to the "green" (client information) part of the system.                                                                                                    | The system displays the CLIENT database screen:                                                                                                    |
| 2. If the client is an existing client, skip to step 5.                                                                                                    | The system begins a new client record.                                                                                                    |
| Otherwise, click <b>New:</b>                                                                                                    |                                                                                                    |
| <ul> <li>3. Enter the new client's information into the screen fields. Use the <b>Tab</b> key to access fields.</li> <li>The tab order of fields is indicated by the numbered arrows on the screen (above).</li> </ul> | The screen fields fill in with the entered information.         Note: You MUST verify the client's address, phone number, email address, and referral information.         Note: Use no abbreviations in the client's address. For example, enter "Avenue" instead of "Ave." and "North," not "N." |
| 4. Press <b>Enter</b> to save the client information.                                                                                                    |                                                                                                    |
| 5. To enter a work order for the client you just added, skip to step 10.                                                                                                    |                                                                                                    |

© 303 COMPUTERS CORPORATION 3370 ARAPAHOE AVENUE – BOULDER, CO – 80303 – ALL RIGHTS RESERVED ACCESS OF THIS DOCUMENT IS RESTRICTED. USE IS PURSUANT TO EMPLOYMENT AND CONTRACT AGREEMENTS

## **MY303.NET**

all your technology done right<sup>™</sup>

## 212 - ADD OR FIND A CLIENT (cont')

| Action                                                                                                    | Result                                                                                                    |
|----------------------------------------------------------------------------------------------------|----------------------------------------------------------------------------------------------------|
| 6. To find an existing client, click <b>Find:</b>                                                                                                    |                                                                                                    |
| <ul> <li>7. Type pertinent information (usually a first name, a last name, or both) into appropriate fields:</li> </ul>                                                 |                                                                                                    |
| 8. Press <b>Enter</b> to start the search for client records that match the information entered.                                                                        | The system displays the first matching record. The number of matching records found displays in the tool bar on the left side of the screen: |
| <ol> <li>If necessary, use the scroll wheel on your mouse<br/>to page through the matching records until you<br/>find the client record you are looking for.</li> </ol> |                                                                                                    |
| 10. To enter a work order for the client, click New Work Order:                                                                                                    | The system displays the WORKORDER screen.                                                                                                    |

© 303 COMPUTERS CORPORATION 3370 ARAPAHOE AVENUE – BOULDER, CO – 80303 – ALL RIGHTS RESERVED ACCESS OF THIS DOCUMENT IS RESTRICTED. USE IS PURSUANT TO EMPLOYMENT AND CONTRACT AGREEMENTS